## **Register OTP**

- Access the eRSS Reviewer site <u>https://erss-reviewer.nih.gov</u>
- If your email address is not registered for OTP, click the Create Account button.

## Sign in

to continue to eRSS

If you are an existing user, enter registered email address below and click Next. If you are not an existing user, click Create Account.

| Email                                                                                                  |         |
|----------------------------------------------------------------------------------------------------|---------|
| rev4@mail.com                                                                                          |         |
| Email not registered, create account before proce<br>Having trouble logging in? <u>Contact support</u> | eeding. |
|                                                                                                    |         |
| Create Account                                                                                         | Next    |

Enter the email address included in the eRSS invitation email. And click the Next button
Create Account
Enter your email address

| Email                                                                 |          |
|-----------------------------------------------------------------------|----------|
| You will be sent a one-time authentication code to t address entered. | he email |
| Cancel                                                                | Next     |

• An email will be sent to the address. This email contains the PIN to log in to eRSS Enter the PIN and click Next

| Sign in                                                                                             |  |  |  |  |
|----------------------------------------------------------------------------------------------------|--|--|--|--|
| Enter your security code                                                                            |  |  |  |  |
| rev-(@mail.com                                                                                      |  |  |  |  |
| A one-time verification code has been sent to the above email. The code will be active for 8 hours. |  |  |  |  |
| One-time Security Code                                                                              |  |  |  |  |
|                                                                                                    |  |  |  |  |
| Didn't receive the code?<br>• Double check your email address<br>• Check your spam folder           |  |  |  |  |
| Send New Code                                                                                       |  |  |  |  |
|                                                                                                    |  |  |  |  |
| Cancel                                                                                              |  |  |  |  |

• Complete the registration by adding user and contact information. Optionally, you may register a mobile phone to received PINs via SMS text.

| Create Account<br>rev2@mail.com            |                                          |               |      |
|--------------------------------------------|------------------------------------------|---------------|------|
| User Information                           |                                          |               |      |
| First Name                                 | Middle Name Optional                     | Last Name     |      |
| Company Information                        |                                          |               |      |
| Company Name                               | Street Address                           | City          |      |
| If no company name applicable, enter 'N/A' |                                          |               |      |
| State/Province                             | Zip                                      | Country       |      |
|                                            |                                          | United States | ~    |
| Phone Information                          |                                          |               |      |
| Phone Optional                             | Use Phone for Text (SMS) Verification? 🕐 |               |      |
| <u>••</u> +1                               | Yes No                                   |               |      |
|                                            | Note: Data rates may apply.              |               |      |
| Cancel                                     |                                          |               | Save |

• If you chose to register a mobile phone number to receive PINs, there is an additional verification step. Enter the PIN sent to the mobile phone number and click Next.

| Sign in<br>Ente<br>rev4@ma | r your security code<br>ail.com                                                                      |      |
|----------------------------|----------------------------------------------------------------------------------------------------|------|
| A one-tin<br>+1******      | ne verification code has been sent to the phone<br>3211. The code will be active for 20 minutes.     | e    |
| One                        | -time Security Code                                                                                  |      |
|                            |                                                                                                    |      |
| Didn<br>•                  | 't receive the code?<br>Double check your phone number<br>Check your phone spam folder if applicable |      |
| S                          | Send New Code                                                                                        |      |
|                            |                                                                                                    |      |
| Back                       | ĸ                                                                                                    | Next |

You are now registered in NIH OTP system. Follow the next steps to log in to eRSS

• To log in to eRSS select the authentication method you would like to use to receive the PIN and follow the onscreen instructions.

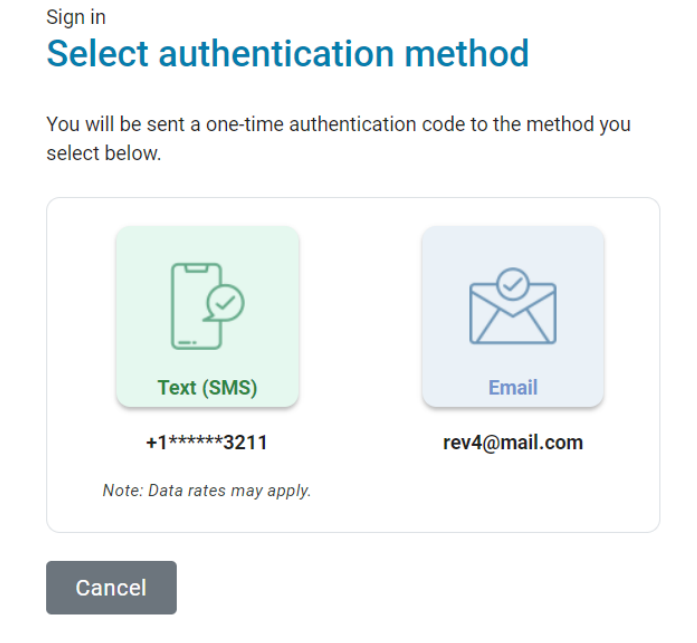